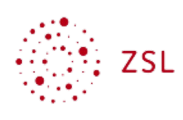

# Sicherungen verwalten

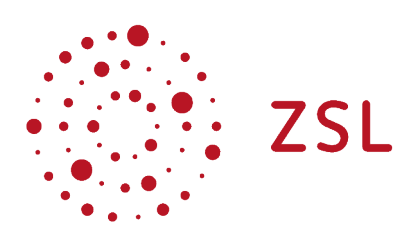

Lehrerinnenfortbildung Baden-Württemberg

Moodle - Admin S. Lippke 19.10.21 CC BY-SA 4.0

## 1. Einführung

Die automatische Sicherung wird durch die Administratorin oder den Administrator konfiguriert und dient der Sicherung aller Moodlekurse eines Moodleauftritts. Da eine Sicherung auf dem Server im Extremfall auch verloren geht, müssen die gesicherten Kurse an einem anderen Platz abgelegt werden.

## 2. Gesicherte Kurse herunterladen

#### HINWEIS:

Schulen, die schon länger ein Moodle bei Belwue betreiben und einen SCP Zugang haben, können diese Kurssicherungen mit der folgenden Anleitung unter Punkt 2.1 oder wie unter 2.2 beschrieben zusätzlich auf einen lokalen Rechner sichern.

Schulen, die zu Beginn der Corona Krise ein Moodle mit der URL:

https://<Dienststellenschlüssel>.moodle.belwue.de

erhalten haben, haben diese Möglichkeit nicht, können die gesicherten Kurse aber innerhalb von Moodle herunterladen siehe Punkt 2.2

### 2.1. Mit SCP

Sie sollten nun ebenfalls in regelmäßigem Abstand diese Kurse per SCP auf Ihren lokalen Rechner bzw. auf ein Speichermedium, das speziell zur Sicherung der Moodlekurse dient, vom Server herunterladen.

• Die Daten für den SCP Zugriff stehen auf dem Fax, das Sie von Belwue erhalten haben (hier anonymisiert):

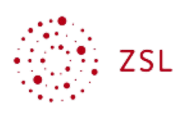

IHRE ZUGANGSDATEN:

```
=> alle Passwörter haben 12 Zeichen !
SCP Host...... xxxxxxx.web.belwue.de
SCP User.....: xxxxxxxx
SCP Passwort.....: xxxxxxxxxx
```

• Mit einem SCP Client Ihrer Wahl (WinSCP, FileZilla, o.ä.) können Sie sich mit den o.g. Daten auf Ihrem Server bei Belwue anmelden.

HINWEIS: Die Beschreibung erfolgt anhand des Programmes WinSCP 5.17

• Nach dem Start sehen Sie folgendes Fenster.

| Sea WinSCP              |              |                       |                       |           |                   |                         |                       | -              |         | ×         |
|-------------------------|--------------|-----------------------|-----------------------|-----------|-------------------|-------------------------|-----------------------|----------------|---------|-----------|
| Lokal Markieren Dateien | Befehle Si   | tzung Einstellungen E | ntfernt Hilfe         |           |                   |                         |                       |                |         |           |
| 🔛 🔡 🚔 Synchronisier     | en 🕟 🖉       | 📰 🚳 📦 Liste           | • Übertragungsoptione | n Stand   | ard 🝷 🤔           | •                       |                       |                |         |           |
| 🚅 Neue Sitzung          |              |                       |                       |           |                   |                         |                       |                |         |           |
| 📲 Eigene Dateien 🔹 🖆    | - 🔽 -        | ← - → -   <b>£</b> 🐧  | 🏫 🤁 🔁                 |           |                   | 7                       | → E E E C 2 E         | 🔍 Dateien sucl | nen  🗧  |           |
| 📳 Hochladen 👻 📝 Be      | arbeiten 👻 🎖 | K 🛃 🕞 Eigenschaft     | en 🛗 Neu 🛛 🛨 🖃        | $\forall$ | Herunterladen 👻 📝 | <sup>®</sup> Bearbeiten | - 🗙 🛃 🕞 Eigenschafter | n 📑 Neu 🗸      | + -     | $\forall$ |
| C:\Users\admin\Document | s\           |                       |                       |           |                   |                         |                       |                |         |           |
| Name                    | Größe        | Тур                   | Geändert              |           | Name              | Größe                   | Geändert              | Rechte         | Besitze | r         |
| <b>t</b> .              |              | Darüberliegendes      | 04.03.2020 11:42:58   |           |                   |                         |                       |                |         |           |
|                         |              |                       |                       |           |                   |                         |                       |                |         |           |
|                         |              |                       |                       |           |                   |                         |                       |                |         |           |
|                         |              |                       |                       |           |                   |                         |                       |                |         |           |

- Wählen Sie links das Registerblatt Neue Sitzung
- Geben Sie die o.g. Daten in die entsprechenden Felder ein: Serveradresse SCP Host, Benutzername – SCP User und Kennwort – SCP Passwort.

| 🌆 Anmeldung             |                                                                                                    |           | _                 | × |
|-------------------------|----------------------------------------------------------------------------------------------------|-----------|-------------------|---|
| Neues Verbindungsziel   | Sitzung<br>Übertragungsprotokoll:<br>SFTP<br>Serveradresse:<br>Web.belwue.de<br>Benutzername:<br>Speichern | Kennwort: | Portnummer:<br>22 |   |
| Werkzeuge 👻 Verwalten 👻 | 🔁 Anmelden 🚽                                                                                               | Schließen | Hilfe             |   |

- Wählen Sie Anmelden
- Ein kleines Fenster ...

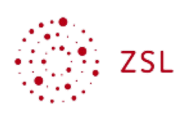

| pntoiezd@pntoiezd.web.belwue.de |                                 |  |  |  |  |  |
|---------------------------------|---------------------------------|--|--|--|--|--|
|                                 | Suche nach entferntem Rechner   |  |  |  |  |  |
|                                 | Verbinde mit entferntem Rechner |  |  |  |  |  |
|                                 | Authentifiziere                 |  |  |  |  |  |

• ... zeigt Ihnen dass die Sitzung gestartet wurde und im darauffolgenden Fenster müssen Sie den Rechnerschlüssel des Servers mit *Ja* bestätigen. (Diese Meldung erhalten Sie nur, wenn Sie sich von dem Rechner an dem Sie arbeiten zum ersten Mal anmelden.)

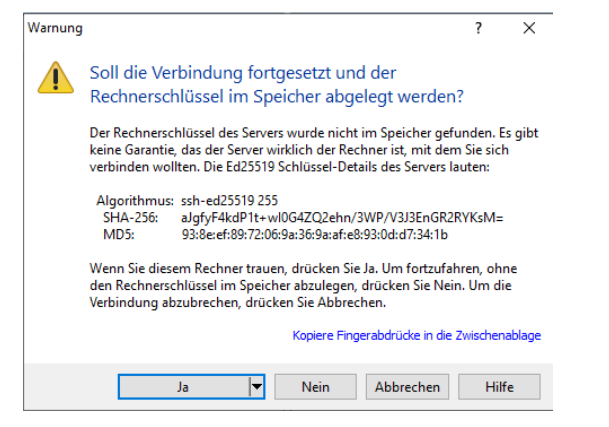

• Nun sehen Sie in der rechten Fensterhälfte das Verzeichnissystem des Servers bei Belwue, in der Linken Ihren lokalen Rechner.

| 🚡 Documents - particular de la WinSCP - 🗆 🗙                                                                                             |       |                  |                     |  |                  |       |                     |                  |          | $\times$ |  |
|----------------------------------------------------------------------------------------------------|-------|------------------|---------------------|--|------------------|-------|---------------------|------------------|----------|----------|--|
| Lokal Markieren Dateien Befehle Sitzung Einstellungen Entfernt Hilfe                                                                    |       |                  |                     |  |                  |       |                     |                  |          |          |  |
| 📴 ≋ 😓 Synchronisieren 🛛 📰 🦑 😰 🕼 Liste 🗸 🛛 Übertragungsoptionen Standard 🔹 🖌 🧬 🗸                                                         |       |                  |                     |  |                  |       |                     |                  |          |          |  |
| 📮 📶 d@p 📷 d.web.belwue.de 🗙 🚅 Neue Sitzung                                                                                              |       |                  |                     |  |                  |       |                     |                  |          |          |  |
| 📔 Eigene Dateien 🔹 🚰 • 🕎 • 🗇 • 🗢 🔹 🔝 🏠 🍰 🗞 👘 🔁 🛌                                                                                        |       |                  |                     |  |                  |       |                     |                  |          |          |  |
| 📔 Hochladen - 🔀 Bearbeiten - 🗙 🗟 🕞 Eigenschaften 🧧 Neu - I 🗄 🖃 🖤 👘 📔 Herunterladen - 🄀 Bearbeiten - 💥 🗟 🕞 Eigenschaften 🎽 Neu - I 🕂 🖳 🕅 |       |                  |                     |  |                  |       |                     |                  |          | ¥        |  |
| C:\Users\admin\Documents                                                                                                    | s\    |                  |                     |  | /home/customers/ |       |                     |                  |          |          |  |
| Name                                                                                                    | Größe | Тур              | Geändert            |  | Name             | Größe | Geändert            | Rechte           | Besitzer |          |  |
| <b>t</b>                                                                                                    |       | Darüberliegendes | 04.03.2020 11:42:58 |  | <b>t_</b>        |       | 17.03.2020 10:04:47 | rwxr-xr-x        | root     |          |  |
|                                                                                                    |       |                  |                     |  | weblogs          |       | 24.03.2020 03:42:02 | rwxr-xr-x        | root     |          |  |
|                                                                                                    |       |                  |                     |  | 💽 website_cgi    |       | 17.03.2020 10:15:17 | <b>EWXEWXEWX</b> | root     |          |  |
|                                                                                                    |       |                  |                     |  | website_root     |       | 17.03.2020 10:15:11 | <b>FWXFWXFWX</b> | root     |          |  |
|                                                                                                    |       |                  |                     |  | website_upload   |       | 17.03.2020 10:15:17 | <b>FWXFWXFWX</b> | root     |          |  |
|                                                                                                    |       |                  |                     |  |                  |       |                     |                  |          |          |  |
|                                                                                                    |       |                  |                     |  |                  |       |                     |                  |          |          |  |
|                                                                                                    |       |                  |                     |  |                  |       |                     |                  |          |          |  |
|                                                                                                    |       |                  |                     |  |                  |       |                     |                  |          |          |  |
|                                                                                                    |       |                  |                     |  |                  |       |                     |                  |          |          |  |
|                                                                                                    |       |                  |                     |  |                  |       |                     |                  |          |          |  |
|                                                                                                    |       |                  |                     |  |                  |       |                     |                  |          |          |  |
|                                                                                                    |       |                  |                     |  |                  |       |                     |                  |          |          |  |
|                                                                                                    |       |                  |                     |  |                  |       |                     |                  |          |          |  |
|                                                                                                    |       |                  |                     |  |                  |       |                     |                  |          |          |  |

- Wandern Sie mit Doppelklick auf die folgenden Einträge durch das Verzeichnissystem:
- website\_root
- .. (eine Verzeichnisebene höher)
- upload
- moodlebackup

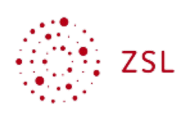

• Dort finden Sie nach dem Zeitpunkt, den Sie in der Konfiguration (s.o.) eingestellt haben die aktuellsten Sicherungen aller Kurse auf Ihrem Moodle als Dateien im Sicherungsformat *mbz* 

| 📠 moodlebackup - aqllramg@aqllramg.web.belwue.de - WinSCP — 🗆 🗙      |              |                   |                        |        |                     |            |                      |              |          |   |
|----------------------------------------------------------------------|--------------|-------------------|------------------------|--------|---------------------|------------|----------------------|--------------|----------|---|
| Lokal Markieren Dateien Befehle Sitzung Einstellungen Entfernt Hilfe |              |                   |                        |        |                     |            |                      |              |          |   |
| 🖶 🚟 📚 Synchronisier                                                  | en 🗾 🧬       | 📳 🛞 🎯 Liste       | • Übertragungsoptionen | Standa | rd - 🧭 -            |            |                      |              |          |   |
|                                                                      | eb.belwue.de | × 🛒 Neue Sitzung  |                        |        |                     |            |                      |              |          |   |
|                                                                      |              |                   |                        |        |                     |            |                      |              |          |   |
| Hochladen 👻 📝 Be                                                     | arbeiten 👻 🕽 | K 🛃 🕞 Eigenschaft | ten 🚰 Neu - 💷 🖃        |        | 🙀 Herunterladen 👻 📝 | Bearbeiten | - 🗙 🛃 🕞 Eigenschafte | n 📑 Neu 🗸    |          | A |
| C:\Users\admin\Document                                              | /2           |                   |                        |        | /var/www/VirtHosts/ |            | /data/               | upload/moodl | ebackup/ |   |
| Name                                                                 | Größe        | Тур               | Geändert               |        | Name                | Größe      | Geändert             | Rechte       | Besitzer |   |
| <b>t.</b>                                                            |              | Darüberliegendes  | 25.03.2020 21:19:34    |        | <b>t</b>            |            | 25.03.2020 17:36:37  | rwxrwx       | aqllramg |   |
|                                                                      |              |                   |                        |        | icherung-moodle2-c  | 3 KB       | 20.03.2020 02:13:06  | rw-rw-rw-    | aqllramg |   |
|                                                                      |              |                   |                        |        | icherung-moodle2-c  | 6 KB       | 20.03.2020 02:13:07  | rw-rw-rw-    | aqllramg |   |
|                                                                      |              |                   |                        |        | icherung-moodle2-c  | 5 KB       | 20.03.2020 02:13:07  | rw-rw-rw-    | aqllramg |   |
|                                                                      |              |                   |                        |        | sicherung-moodle2-c | 6 KB       | 20.03.2020 02:13:08  | rw-rw-rw-    | aqllramg |   |
|                                                                      |              |                   |                        |        | sicherung-moodle2-c | 6 KB       | 20.03.2020 02:13:08  | rw-rw-rw-    | aqllramg |   |
|                                                                      |              |                   |                        |        | sicherung-moodle2-c | 6 KB       | 20.03.2020 02:13:09  | rw-rw-rw-    | aqllramg |   |
|                                                                      |              |                   |                        |        |                     |            |                      |              |          |   |
|                                                                      |              |                   |                        |        |                     |            |                      |              |          |   |
|                                                                      |              |                   |                        |        |                     |            |                      |              |          |   |
|                                                                      |              |                   |                        |        |                     |            |                      |              |          |   |
|                                                                      |              |                   |                        |        |                     |            |                      |              |          |   |

- Wählen Sie im linken Fensterteil das gewünschte Verzeichnis oder Speichermedium.
- Markieren Sie im rechten Fensterteil alle Kurse (STRG Taste) und wählen Sie Herunterladen.

HINWEIS: da diese Kurssicherungen personenbezogene Daten enthalten, müssen Sie auf dem lokalen Rechner oder Speichermedium verschlüsselt gespeichert werden.

### 2.2. Als Admin in Moodle

• Gehen Sie als **Administrator/in** angemeldet zu Website-Administration – Berichte – Vollständige Sicherung

## Testmoodle

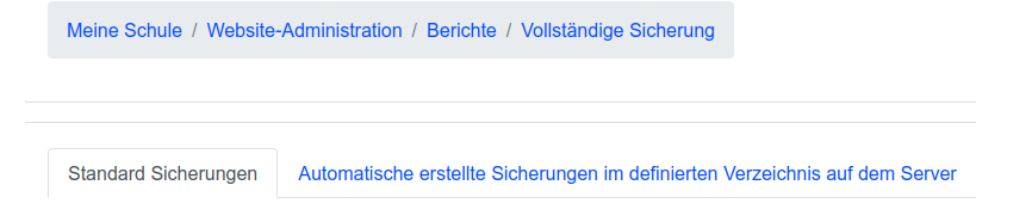

Sie erhalten eine Ansicht mit zwei Tabellenblättern. In *Standard Sicherungen* findet man alle Sicherungen, die Trainer angelegt haben. In *Automatisch erstellte Sicherungen im definierten Verzeichnis auf dem Server* liegen alle Sicherungen, die wie in der Anleitung zur Einrichtung der automatischen Sicherung konfigurierten Sicherungsverzeichnis erstellt wurden.

• Wechseln Sie zum Registerblatt Automatisch erstellte im definierten Verzeichnis auf dem Server

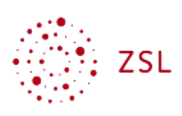

| Standa                                                 | Standard Sicherungen Automatische erstellte Sicherungen im definierten Verzeichnis auf dem Server |                                                |             |            | m Server        |         |           |                |                                     |   |                                            |
|--------------------------------------------------------|---------------------------------------------------------------------------------------------------|------------------------------------------------|-------------|------------|-----------------|---------|-----------|----------------|-------------------------------------|---|--------------------------------------------|
| Dieser Be                                              | richt listet alle *.mbz                                                                           | (Moodle Sicherungsdateien), die im definierten | Verzeichnis | unter Aut  | omatische Siche | erunger | n gespeic | nert sind.     |                                     |   |                                            |
| - Neu                                                  | e Suche                                                                                           |                                                |             |            |                 |         |           |                |                                     |   |                                            |
| Datein                                                 | ame                                                                                               |                                                | enthä       | lt ¢       |                 |         |           |                |                                     |   |                                            |
| Datum                                                  | 1                                                                                                 |                                                | ist nach    | 12 \$      | Juli            | •       | 2021 🗢    | Aktivieren     |                                     |   |                                            |
|                                                        |                                                                                                   |                                                | ist vor     | 12 🗢       | Juli ¢          | 20      | 021 ¢     | 🗎 🗆 Aktivieren |                                     | h |                                            |
|                                                        |                                                                                                   |                                                | Filter      | ninzufügen |                 |         |           |                |                                     |   |                                            |
|                                                        |                                                                                                   |                                                |             |            |                 |         |           |                |                                     |   |                                            |
|                                                        |                                                                                                   |                                                |             |            |                 |         |           | 1 2            | 3 »                                 |   |                                            |
| Tabellend                                              | aten herunterladen a                                                                              | Is Komma separierte Werte (.csv) + H           | erunterlade | an         |                 |         |           |                |                                     |   |                                            |
|                                                        | Name                                                                                              |                                                |             |            |                 |         |           | Größe          | Datum                               |   | Aktion                                     |
|                                                        | sicherung-moodle2-                                                                                | -course-48-gk-test-20200930-0352.mbz           |             |            |                 |         |           | 4.3KB          | Mittwoch, 30. September 2020, 03:52 |   | Herunterladen   Wiederherstellen   Löschen |
|                                                        | sicherung-moodle2-                                                                                | -course-93-mu_5a_bi_2021-20210428-0411.mb      | z           |            |                 |         |           | 5.9KB          | Mittwoch, 28. April 2021, 04:11     |   | Herunterladen   Wiederherstellen   Löschen |
| sicherung-moodle2-course-49-geo-test-20200930-0352.mbz |                                                                                                   |                                                |             |            |                 |         |           | 4.3KB          | Mittwoch, 30. September 2020, 03:52 |   | Herunterladen   Wiederherstellen   Löschen |
|                                                        | sicherung-moodle2-                                                                                | -course-5-lk1-20210310-0353.mbz                |             |            |                 |         |           | 5.8KB          | Mittwoch, 10. März 2021, 03:53      |   | Herunterladen   Wiederherstellen   Löschen |
|                                                        | sicherung-moodle2-                                                                                | -course-10-messaging-20210310-0353.mbz         |             |            |                 |         |           | 6.3KB          | Mittwoch, 10. März 2021, 03:53      |   | Herunterladen   Wiederherstellen   Löschen |
| -                                                      | sishanung maadla?                                                                                 | course & sisher ing 20200E12 02EE mbr          |             |            |                 |         |           | 4 9MB          | Mitturach 42 Mai 2020 02-55         |   | Horustorlados I Miadarhamtellos III õesbos |

Mit verschiedenen Suchoptionen können Sie die gelisteten Kurssicherungen filtern. Die gesicherten Kurse werden in Blöcken zu dreißig dargestellt.

- Aktivieren Sie die gewünschten Kurse einzeln oder alle über das Kästchen vor Name.
- Wählen Sie dann ganz unten die Schaltfläche Ausgewählte Dateien herunterladen.

| - | alalialailă liloaalaă aastaa aa waa taat maxa ta t aaa lilian |       |                                |                                            |
|---|---------------------------------------------------------------|-------|--------------------------------|--------------------------------------------|
|   | sicherung-moodle2-course-11-II_test-20210310-0353.mbz         | 254KB | Mittwoch, 10. März 2021, 03:53 | Herunterladen   Wiederherstellen   Löschen |
|   | sicherung-moodle2-course-70-moodlediplom-20210303-0401.mbz    | 52MB  | Mittwoch, 3. März 2021, 04:01  | Herunterladen   Wiederherstellen   Löschen |
|   | sicherung-moodle2-course-6-tl_test2-20210616-0352.mbz         | 4.4MB | Mittwoch, 16. Juni 2021, 03:52 | Herunterladen   Wiederherstellen   Löschen |
|   | sicherung-moodle2-course-65-5a_2021-20210310-0353.mbz         | 4.4KB | Mittwoch, 10. März 2021, 03:53 | Herunterladen   Wiederherstellen   Löschen |
|   |                                                               | 1 2   | 3 »                            |                                            |

Ausgewählte Dateien löschen Ausgewählte Dateien herunterladen

• Speichern Sie die Datei *all\_backups.zip* an einem passenden Ort auf Ihrem lokalen Rechner und benennen Sie sie dort gleich sinnvoll in z.B.

<Datum>\_<Nummer>\_all\_backups.zip um. Zum Einen um einen zeitlichen Überblick zu haben und darüberhinaus bei mehr als dreißig Kursen eine Reihenfolge der heruntergeladenen ZIP Dateien zu erstellen.

HINWEIS: bitte beachten Sie, dass diese Kurssicherungen personenbezogene Daten enthalten, die grundsätzlich auf einem verschlüsselten Datenträger abgelegt werden müssen.